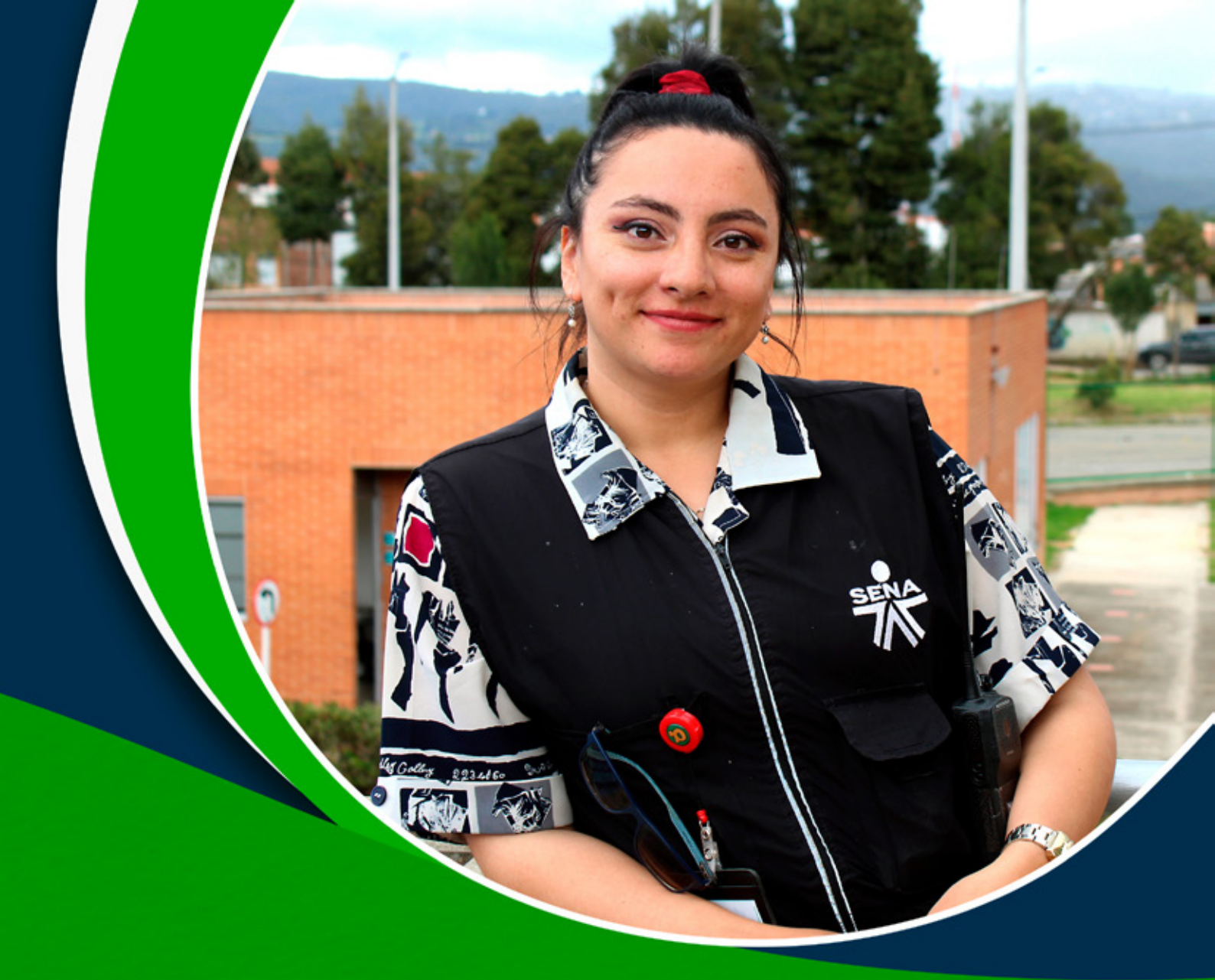

Instructivos para el manejo de la plataforma Zajuna

# **Creación de Sondeos**

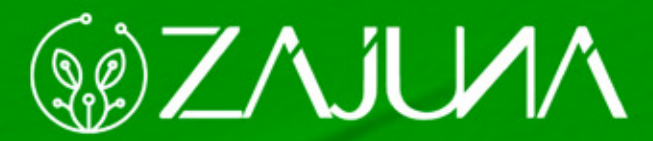

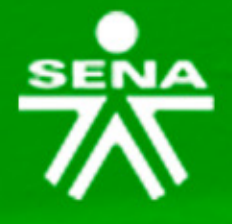

Para comenzar a gestionar su proceso de formación en la plataforma institucional, deberá ingresar a la url <u>https://zajuna.sena.edu.co/</u> y registrar sus credenciales de usuario en el área lateral derecha.

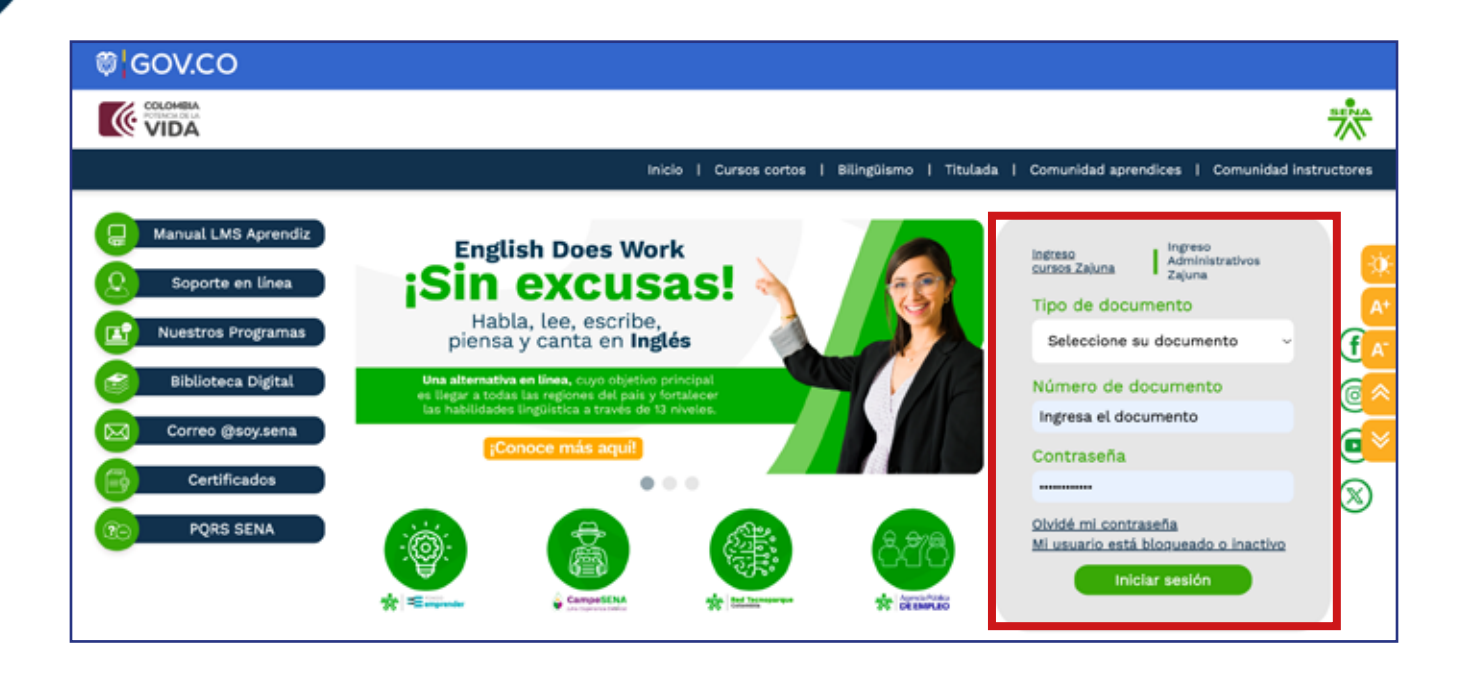

Una vez ingrese al curso, active el **"Modo de Edición"** haciendo clic en la esquina superior derecha de la interfaz.

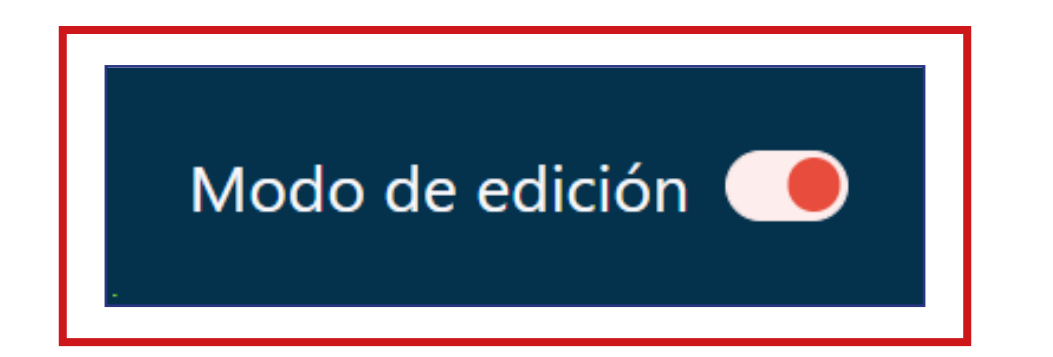

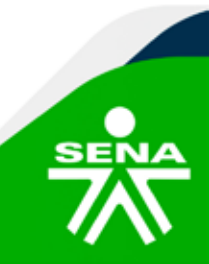

f@⊗©∂m @SENAcomunica

## Luego, identifique la sección en la que ubicará el Sondeo.

| Accede a SOFIA Área Pe                     | rsonal 🔺 🛋                        | Modo de edición 🥌 |
|--------------------------------------------|-----------------------------------|-------------------|
| PANEL DE NAVEGACIÓN                        |                                   | )                 |
| ✓ Mis cursos ♠ Página principal del sitio  | Add section                       |                   |
| > Secciones<br>~ Mis cursos<br>~           | > INFORMACIÓN DEL PROGRAMA        | i                 |
| PruebaComplementaria_V0<br>1               | Add section                       |                   |
| > Participantes  Calificaciones            | > CRONOGRAMA                      | 1                 |
| ANUNCIOS     INFORMACIÓN DEL               | Add section                       |                   |
| > CRONOGRAMA                               | > ACTIVIDADES INICIALES #         | 1                 |
| ACTIVIDADES     INICIALES     ACTIVIDAD DE | Add section                       |                   |
| APRENDIZAJE GUÍA                           | ✓ ACTIVIDAD DE APRENDIZAJE GUÍA 𝗨 | 1                 |
| > PruebaTitulada_v004                      | 🕒 Guía de Aprendizaie 🥒           |                   |

## Haga clic en la opción "Añadir una actividad o recurso".

| Accede a SOFIA Área Personal                                                    | 4 al                                                                                                    | Modo de edición 🥌 |
|---------------------------------------------------------------------------------|----------------------------------------------------------------------------------------------------|-------------------|
| PANEL DE NAVEGACIÓN                                                             |                                                                                                    |                   |
| <ul> <li>✓ Mis cursos</li> <li>♠ Página principal del sitio</li> </ul>          | ✓ ACTIVIDAD DE APRENDIZAJE GUÍA                                                                              | :                 |
| Secciones     Mis cursos     PruebaComplementaria_V0 1                          | Guía de Aprendizaje 🖋                                                                                        | I                 |
| Participantes     Calificaciones     ANUNCIOS     NINCORMACIÓN DEL              | Componente formativo: Sistema de gestión y plan de auditoría 🖋                                               | I                 |
| PROGRAMA     PROGRAMA     CRONOGRAMA     ACTIVIDADES     INICIALES              | Evaluación AA1 - EV01<br>Abrió: lunes, 8 de abril de 2024, 00:00 Cierra: miércoles, 1 de mayo de 2024, 00:00 | I                 |
| ACTIVIDAD DE     APRENDIZAJE GUÍA     SESIONES EN LÍNEA     PruebaTitulada_v004 | + Añadir una actividad o un recurso                                                                          | <b></b>           |

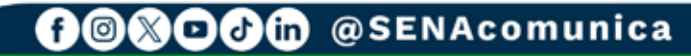

Después, en la ventana emergente que se habilita escoja el elemento **"Encuesta"** ubicado dentro de la pestaña **"Actividades".** 

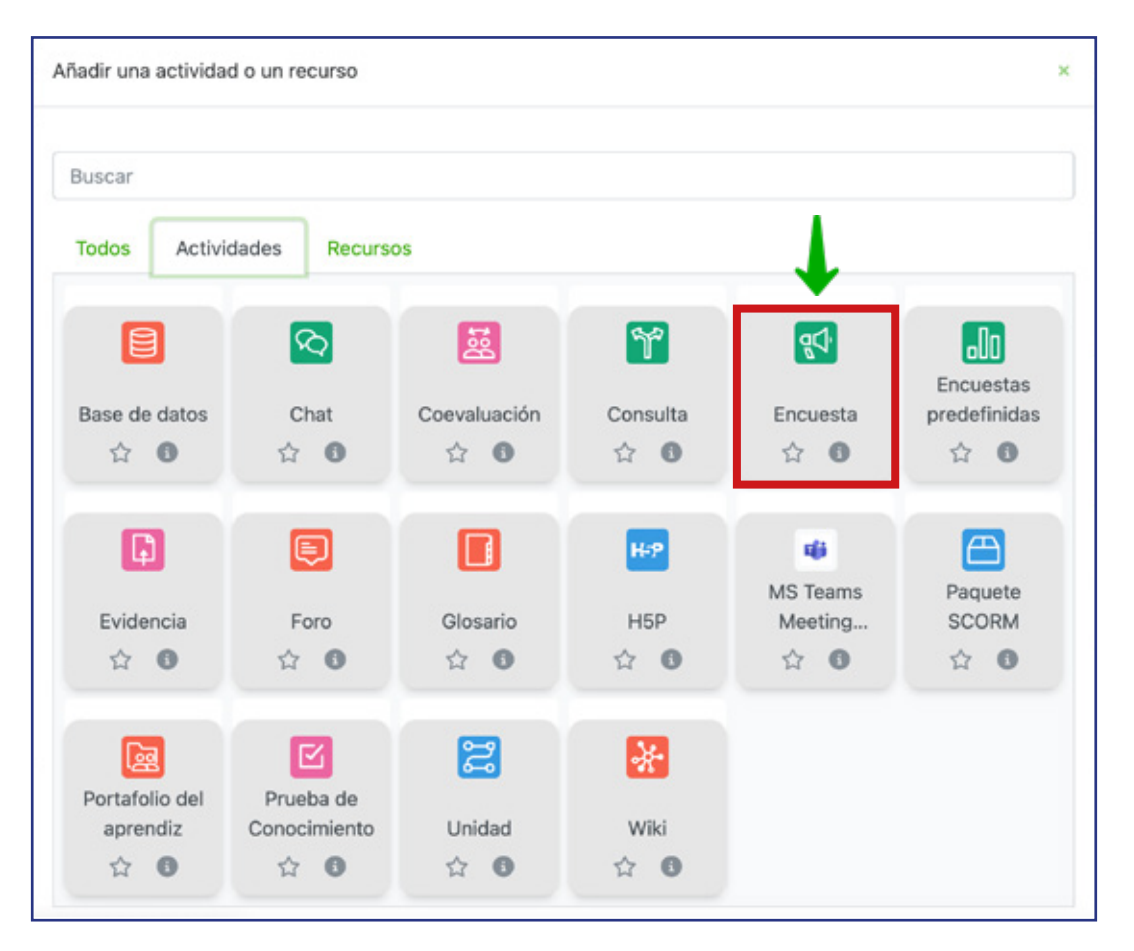

Tenga presente que los aspectos a configurar se clasifican por apartados:

**General:** Digite el **"Nombre"** y la **"Descripción"** conforme a lo indicado en la guía de aprendizaje.

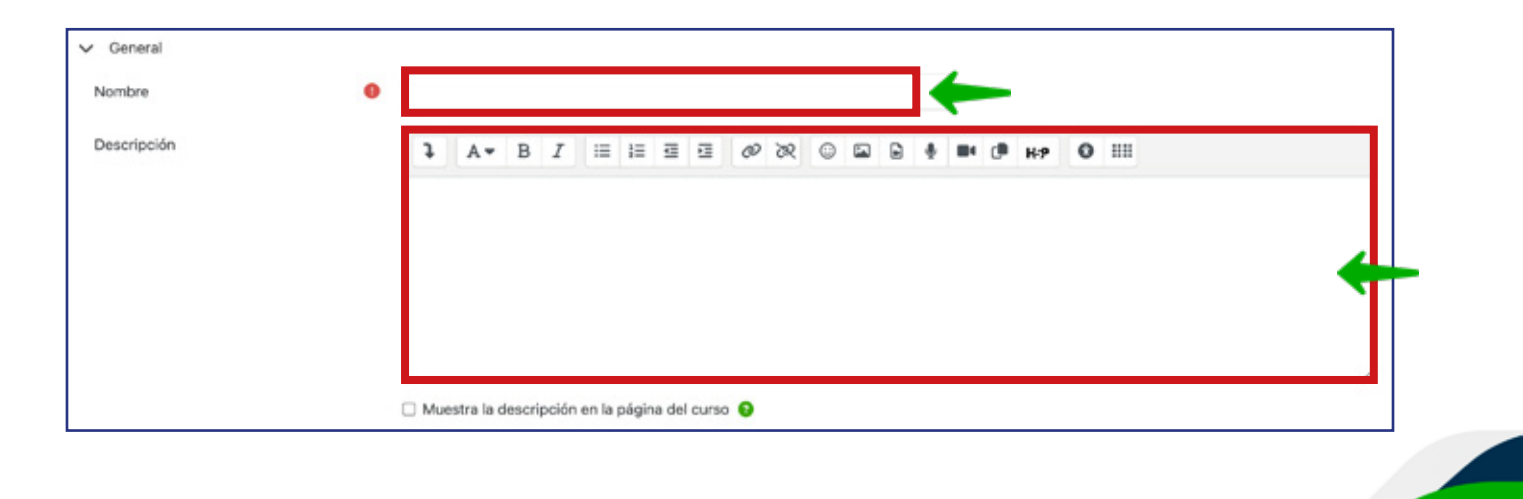

f@Sevenation @Sevacomunica

**Disponibilidad:** Establezca el período en el que los aprendices podrán responder el sondeo, indicando las fechas en las opciones **"Permitir respuestas de"** y **"Permitir respuestas hasta"**.

| V Disponibilidad          |             |      |       |   |        |       |       |                                       |
|---------------------------|-------------|------|-------|---|--------|-------|-------|---------------------------------------|
| Permitir respuestas de    | 🗹 Habilitar | 9 ¢  | abril | ٠ | 2024 🗢 | 08 ¢  | 26 🕈  | · · · · · · · · · · · · · · · · · · · |
| Permitir respuestas hasta | Habilitar   | 24 ≎ | abril | ٥ | 2024 ≎ | 08 \$ | 26 \$ | # <b>~</b>                            |

#### Ajustes de pregunta y envío:

• Especifique en **"Registrar nombres de usuario"** si las respuestas serán anónimas o si los nombres de los usuarios se mostrarán y se registrarán con las respuestas.

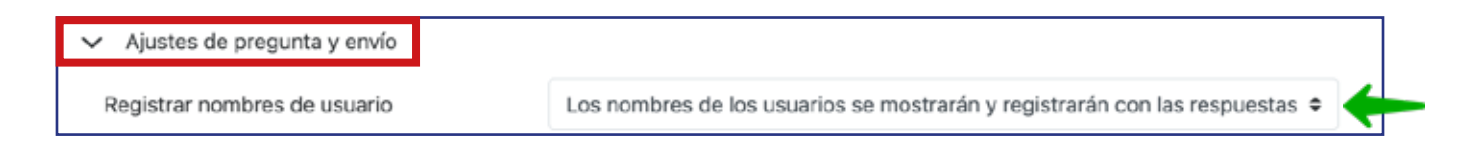

 Seleccione "Sí" en "Permitir múltiples envíos" para que los usuarios puedan contestar un número ilimitado de veces.

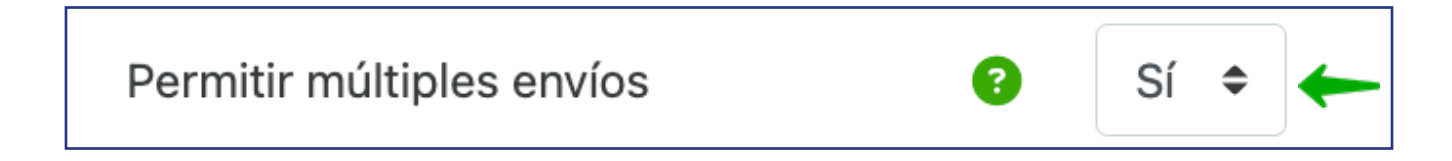

 Para recibir un aviso del sistema cada vez que un aprendiz responda el sondeo, seleccione "Sí" en la opción "Activar notificaciones de las entregas".

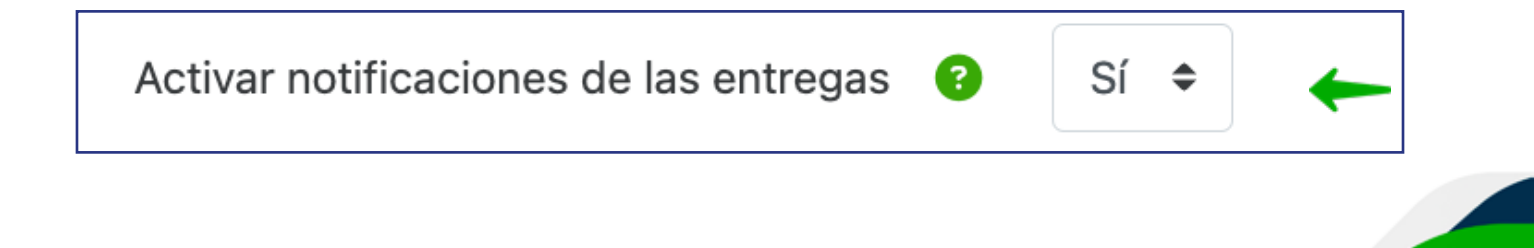

• Para activar la numeración automática de las preguntas, seleccione "Sí" en la opción **"Auto numerar preguntas"** 

|  |  | Auto numerar preguntas | 8 | Sí 🗢 | - |
|--|--|------------------------|---|------|---|
|--|--|------------------------|---|------|---|

#### Después del envío:

• En la opción **"Mostrar página de análisis",** seleccione "Sí" o "No" para determinar si el aprendiz puede ver los resultados de su envío una vez finalizado.

|--|

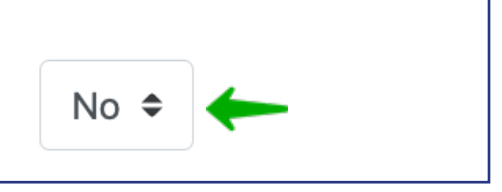

• Redacte un **"Mensaje de finalización"** en el campo de texto para proporcionar información adicional al aprendiz después de responder el sondeo.

| Mensaje de finalización | 1 | A۳ | В | I | := | Ξ | 3 | 8 | ø | 395 | ٢ | ₽ | ٠ | 0 | H-9 | 0 |   |   |
|-------------------------|---|----|---|---|----|---|---|---|---|-----|---|---|---|---|-----|---|---|---|
|                         |   |    |   |   |    |   |   |   |   |     |   |   |   |   |     |   |   |   |
|                         |   |    |   |   |    |   |   |   |   |     |   |   |   |   |     |   |   |   |
|                         |   |    |   |   |    |   |   |   |   |     |   |   |   |   |     |   | • |   |
|                         |   |    |   |   |    |   |   |   |   |     |   |   |   |   |     |   |   |   |
|                         |   |    |   |   |    |   |   |   |   |     |   |   |   |   |     |   |   | 4 |

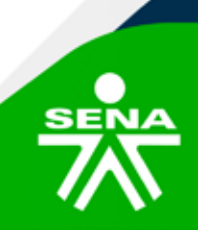

f@⊗©∂'n @SENAcomunica

• Agregue un **"Enlace a la siguiente actividad"** tras finalizar el sondeo si lo considera adecuado o retorne a la página del curso para continuar con el proceso formativo.

Enlace a la siguiente actividad

8

# NOTA:

Las opciones **"Ajustes comunes del módulo", "Restricciones de acceso", "Condiciones de finalización de actividad"** y **"Marcas",** no requerirán cambios por parte del instructor.

| > | Ajustes comunes del módulo               |
|---|------------------------------------------|
| > | Restricciones de acceso                  |
| > | Condiciones de finalización de actividad |
| > | Marcas                                   |

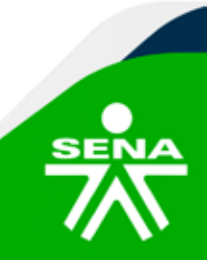

f@⊗©∂m @SENAcomunica

Para finalizar la configuración general, deberá hacer clic en la opción **"Guardar cambios y regresar al curso".** 

| Accede a SOFIA Área Personal                                                                                   | a at                                                                                                    |
|----------------------------------------------------------------------------------------------------|----------------------------------------------------------------------------------------------------|
|                                                                                                    | PruebaComplementaria_V01                                                                                                    |
| Mis                                                                                                    | cursos / PruebaComplementaria_V01 / ACTIVIDAD DE APRENDIZAJE GUIA / Agregando un nuevo Encuesta a ACTIVIDAD DE APRENDIZAJE GUIA |
| PANEL DE NAVEGACIÓN                                                                                            | 🕫 Agregando un nuevo Encuesta a ACTIVIDAD DE APRENDIZAJE CUÍA 😜                                                                 |
| ✓ Mis cursos Página principal del sitio                                                                        | Sepandir todo                                                                                                    |
| > Secciones<br>~ Mis cursos                                                                                    | > Disponibilidad                                                                                                    |
| PruebaComplementaria_V01     Participantes                                                                     | > Ajustes de pregunta y envío                                                                                                   |
| Calificaciones     ANUNCIOS     INFORMACIÓN DEL PROGRAMA                                                       | > Después del envío                                                                                                    |
| > CRONOGRAMA<br>> ACTIVIDADES INICIALES                                                                        | > Ajustes comunes del módulo                                                                                                    |
| ✓ ACTIVIDAD DE APRENDIZAJE GUÍA                                                                                | Restrictiones de acceso      Operativitation de literativitation                                                                |
| Componente formativo: Sistema de<br>gestión y plan de auditoria                                                | > Consecutives de intercaujer de activitada                                                                                     |
| "Conceptos SG-SST".                                                                                            |                                                                                                    |
| E Evaluación AA1 - EV01<br>Actividad de aprendizaje 1:Mapa<br>conceptual sobre sistema de gestión.<br>AA1-EV01 | Cuardar cambios y regresar al curso     Guardar cambios y mostrar     Cencelar                                                  |
| > 🔆 Wiki - Inteligencia Artificial                                                                             | Requeride                                                                                                    |

Para crear las preguntas deberá hacer clic en el nombre del sondeo creado y seleccionar la opción **"Editar preguntas".** 

| Editar preguntas Vista previa Responda a                | las preguntas |   |                                  |
|---------------------------------------------------------|---------------|---|----------------------------------|
| Vista general<br>Respuestas enviadas: 0<br>Preguntas: 2 |               |   |                                  |
| ↑ Volver a 'ACTIVIDAD DE APRENDIZAJE GUÍA               |               |   |                                  |
| l≪ mapa 2                                               | Ir a          | ٠ | AA2_EV01 Foro Proyecto de vida ► |
|                                                         |               |   |                                  |

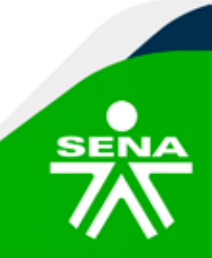

f@&⊡∂m @SENAcomunica

#### A continuación, identifique el elemento **"Elegir"** y dentro de la lista desplegable deberá escoger el tipo de pregunta que desea crear.

| Atrás                                                                                   | Añadir pregunta                                                                                                    | 0                                                   | Elegir                                                                                     | . 🔶                                         | -                               |                        |                             | Exportar preguntas         |
|-----------------------------------------------------------------------------------------|----------------------------------------------------------------------------------------------------|-----------------------------------------------------|--------------------------------------------------------------------------------------------|---------------------------------------------|---------------------------------|------------------------|-----------------------------|----------------------------|
| Los alime<br>podríamo<br>© No sele<br>O a. Pete<br>O b. Lia v<br>O c. They<br>O d. No n | ntos son vitales para la<br>s indicar:<br>eccionada<br>r needs a black jacket<br>vants to buy a cake. A: t<br>want to buy an engage<br>esponde. | existencia<br>A: He visit<br>She goes<br>ament ring | a humana; hay opciono<br>is the bakery.<br>to the candy store.<br>g. A: They go to the jew | es de origen animal y veget<br>welry store. | tal. Para adquiririos, acudimo  | is a mercados, superr  | nercados o tiendas. En este | caso, Editar ~             |
| Los susta<br>Algunos n<br>No sele<br>O a. Falso<br>O b. Verd<br>O c. No n               | ntivos no contables no<br>nombres o sustantivos i<br>eccionada<br>2.<br>adero.<br>esponde.                                                      | pueden o                                            | ontarse individualmen<br>s son: amor, arte, café                                           | te y no tienen una forma pl<br>i, etc.      | ural, por ejemplo, el jugo o la | I leche, pero pueden r | medirse o contenerse, en bo | stellas o litros. Editar 🛩 |
| Editar v                                                                                | como nueva plantilla                                                                                                    |                                                     |                                                                                            |                                             |                                 |                        |                             |                            |
| <b>∢</b> mapa                                                                           | 2                                                                                                    |                                                     |                                                                                            | Ir a                                        |                                 | ٠                      | AA2_EV01 F                  | oro Proyecto de vida 🕨     |

#### Los tipos de preguntas son:

| Atrás                                                                                            | Añadir pregunta                                                                                                    | •                                                                                                    | 🗸 Elegir               | Exportar p |                                                                                              |
|--------------------------------------------------------------------------------------------------|----------------------------------------------------------------------------------------------------|----------------------------------------------------------------------------------------------------|------------------------|------------|----------------------------------------------------------------------------------------------|
| os alimeni<br>odriamos<br>No selec<br>a. Peter<br>b. Lia wa<br>b. Lia wa<br>c. They<br>d. No res | aentos son vitales para la exister<br>nos indicar:<br>eleccionada<br>ter needs a black jacket. A: He v<br>a wants to buy a cake. A: She go<br>rey want to buy an engagement i<br>o responde. | entos son vitales para la existeno<br>los indicar:<br>leccionada<br>ler needs a black jacket. A: He vis<br>ywants to buy a cake. A: She goe<br>ay want to buy an engagement rin<br>responde. |                        |            | nal y vegetal. Para adquirirlos, acudimos a mercados, supermercados o tiendas. En este caso, |
| gunos no<br>No selec<br>a. Falso.<br>b. Verda<br>c. No res                                       | ombres o sustantivos ir<br>scionada<br>dero.<br>sponde.                                                                                                    | ncontab                                                                                                    | Área de texto y medios |            |                                                                                              |
| Editar 🛩<br>Guardar d                                                                            | como nueva plantilla                                                                                                    |                                                                                                    |                        |            |                                                                                              |

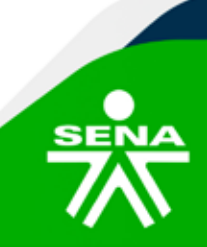

#### **f**@**⊗⊡∂**m @SENAcomunica

• Añadir salto de página: Esta característica permite separar las preguntas en páginas distintas.

• **Captcha:** Campo en donde el usuario escribirá las letras y números que ve en una imagen distorsionada. Sirve para comprobar que la encuesta no se realiza de forma automática.

• Elección múltiple: Pregunta con varias opciones de respuesta.

• Elección múltiple (clasificadas): Similar a la anterior, pero con la posibilidad de asociar valores a cada opción para calcular medias.

• Información: No es una pregunta, introduce información que desee relacionarse de forma general o una etiqueta en el curso.

• **Respuesta de texto corta:** Pregunta donde se pide una respuesta breve.

• **Respuesta de texto larga:** Pregunta donde el aprendiz puede escribir un texto extenso.

• **Respuesta numérica:** Pregunta donde la respuesta es un número. Se puede especificar un rango de respuesta.

• Área de texto y medios: Es un texto que puede ser editado, por lo que puede contener enlaces a páginas web, imágenes, vídeos y saltos a otros elementos del curso.

Es importante tener en cuenta que, una vez creadas las preguntas, estas se podrán editar, hacer obligatorias y/o borrar.

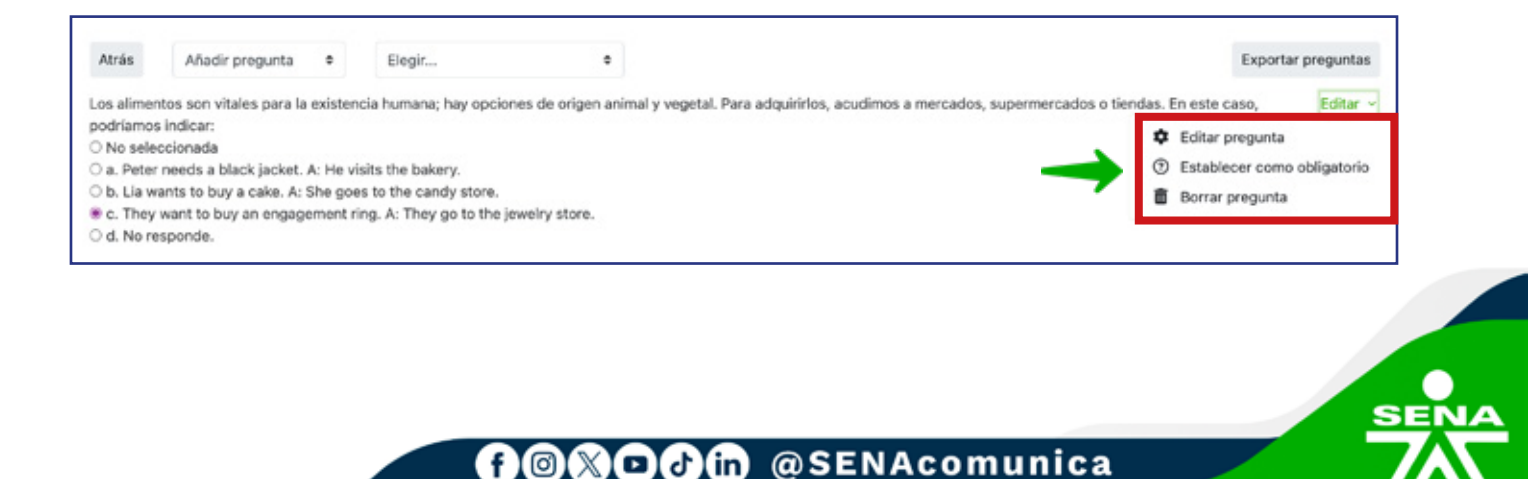

De igual manera, tendrá la posibilidad de acceder a una **vista previa** antes de finalizar la configuración y establecer su disponibilidad.

| Editar preguntas Vista previa Responda a las preguntas |        |                                  |
|--------------------------------------------------------|--------|----------------------------------|
| Vista general                                          |        |                                  |
| Respuestas enviadas: 0<br>Preguntas: 2                 |        |                                  |
| ↑ Volver a 'ACTIVIDAD DE APRENDIZAJE GUÍA              |        |                                  |
| ≤ mapa 2                                               | Ir a ¢ | AA2_EV01 Foro Proyecto de vida ► |
|                                                        |        |                                  |
|                                                        |        |                                  |
|                                                        |        |                                  |
|                                                        |        |                                  |

De esta forma habrá completado la creación del sondeo y sus aprendices podrán responderlo en el curso.

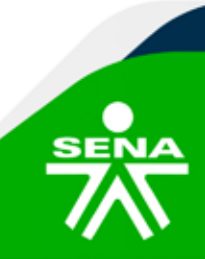

f@&Ddin @SENAcomunica

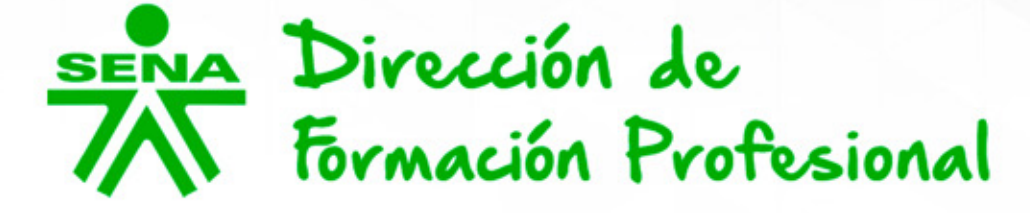

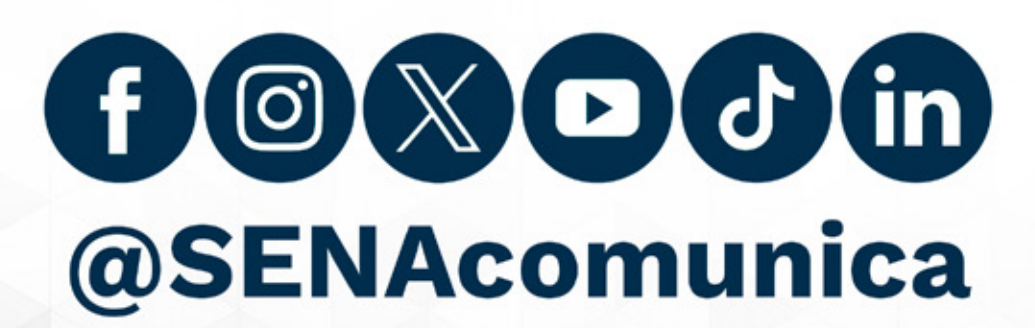

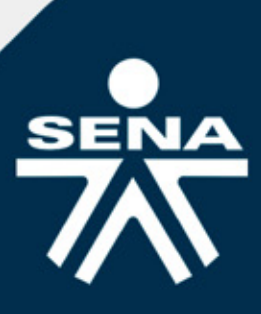